## Altijd tot uw dienst

Ga voor registratie van uw product en ondersteuning naar www.philips.com/welcome

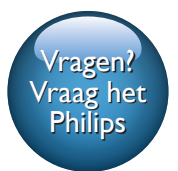

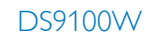

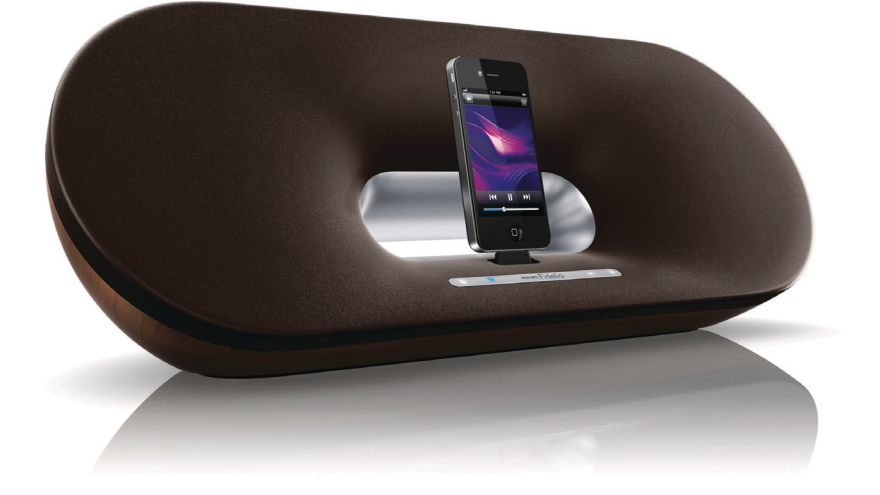

# Gebruiksaanwijzing

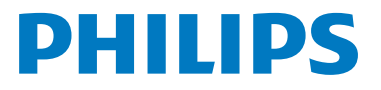

## Inhoudsopgave

| 1 | Belangrijk                                                | 2      |
|---|-----------------------------------------------------------|--------|
|   | Veiligheid                                                | 2      |
|   | Kennisgeving                                              | 3      |
| 2 | Uw entertainmentsysteem                                   | 5      |
|   | Introductie                                               | 5      |
|   | Wat zit er in de doos?                                    | 5      |
|   | Vvat u nog meer nodig hebt                                | 5      |
|   | Overzicht van de afstandsbediening                        | 7      |
| _ |                                                           |        |
| 3 | Voorbereiden                                              | 8      |
|   | Stroom aansluiten                                         | 8      |
|   | De 25710000 Inscriakelen                                  | 0<br>8 |
|   | De alstandsbediening voorbereiden                         | 0      |
| 4 | Verbinding maken met uw Wi-Fi-                            |        |
|   | netwerk voor AirPlay                                      | 10     |
|   | Methode 1:Via VVI-FI-                                     | 10     |
|   | Networkaanmeiding delen<br>Mathada 2:Varbinding makan mat | 10     |
|   | een WPS-router                                            | 11     |
|   | Methode 3:Verbinding maken met                            |        |
|   | een niet voor WPS geschikte Wi-Fi-                        |        |
|   | router                                                    | 12     |
| 5 | Afspelen                                                  | 18     |
| 2 | Audio van uw iTunes-                                      | 10     |
|   | muziekbibliotheek naar de                                 |        |
|   | DS9100W streamen                                          | 18     |
|   | Rechtstreeks via de stationsaansluiting                   |        |
|   | uw iPod/iPhone/iPad opladen of                            |        |
|   | muziek hiervan afspelen                                   | 20     |
|   | Bediening                                                 | 20     |
|   | Geavanceerde geluidsinstellingen                          | 24     |
|   | gebruiken                                                 | 21     |
|   | i i uziek van een extern apparaat afspelen                | ΖI     |

| 6 | Firmware bijwerken                                                                              | 22       |
|---|-------------------------------------------------------------------------------------------------|----------|
|   | Optie 1: bijwerken via Philips<br>SoundStudio (aanbevolen)<br>Optie 2: Bijwerken via een PC/Mac | 22<br>22 |
| 7 | Productinformatie<br>Specificaties                                                              | 24<br>24 |
| 8 | Problemen oplossen                                                                              | 25       |

## 1 Belangrijk

## Veiligheid

- Lees deze instructies.
- (2) Bewaar deze instructies.
- (3) Let op waarschuwingen.
- Volg alle instructies.
- (5) Plaats dit product niet in de nabijheid van water.
- (6) Reinig alleen met een droge doek.
- (7) Dek de ventilatieopeningen niet af. Installeer dit apparaat volgens de instructies van de fabrikant.
- (8) Stel het apparaat niet bloot aan vocht.
- Houd dit product uit de buurt van direct zonlicht, open vuur of warmte.
- (10) Installeer dit product niet in de nabijheid van warmtebronnen zoals radiatoren, warmeluchtroosters, kachels of andere elektrische apparatuur (zoals versterkers).
- (11) Plaats geen elektrische apparatuur op het product.
- (12) Plaats niets op het product dat gevaar kan opleveren, zoals een glas water of een brandende kaars.
- (13) Mogelijk bevat het product batterijen. Raadpleeg de veiligheidsinstructies en de instructies voor verwijdering van batterijen in deze gebruikershandleiding.
- (14) Als u het netsnoer of de aansluiting op het apparaat gebruikt om het apparaat uit te schakelen, dient u ervoor te zorgen dat deze goed toegankelijk zijn.

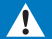

#### Waarschuwing

- Verwijder de behuizing van dit apparaat nooit.
- Geen enkel onderdeel van dit apparaat hoeft ooit te worden gesmeerd.
- Plaats dit apparaat nooit op andere elektrische apparatuur;
- Zorg ervoor dat u altijd toegang hebt tot het netsnoer, de stekker en de adapter om de stroom van dit apparaat uit te schakelen.

Oververhittingsgevaar! Plaats dit apparaat nooit in een afgesloten ruimte. Laat altijd aan alle kanten ten minste 10 centimeter vrij voor ventilatie rond het apparaat. Zorg ervoor dat de ventilatiesleuven van het apparaat nooit worden afgedekt door gordijnen of andere voorwerpen.

#### Informatie over het gebruik van batterijen:

#### Let op

- Lekkagegevaar: gebruik alleen het gespecificeerde type batterijen. Let op de juiste polariteit. Verwijder de batterijen uit producten die gedurende een langere tijd niet worden gebruikt. Bewaar batterijen in een droge omgeving.
- Letselgevaar: draag altijd handschoenen wanneer u lekkende batterijen hanteert. Bewaar batterijen buiten bereik van kinderen en huisdieren.
- Ontploffingsgevaar: veroorzaak geen kortsluiting in batterijen. Stel batterijen niet bloot aan hoge temperaturen, zoals zonlicht, vuur enzovoort. Gooi batterijen nooit in het vuur. Beschadig batterijen niet en haal ze nooit uit elkaar. Laad niet-oplaadbare batterijen niet op.

#### Risico op inslikken batterijen.

 Het apparaat bevat mogelijk een knoopcelbatterij, die kan worden ingeslikt. Houd de batterij te allen tijde buiten het bereik van kinderen. Als deze wordt ingeslikt, kan de batterij ernstig letsel of de dood veroorzaken. Binnen twee uur van inname kunnen zich ernstige interne brandwonden voordoen.

- Als u vermoedt dat een batterij is ingeslikt of in een lichaamsonderdeel is gekomen, zoek dan onmiddellijke medische hulp.
- Wanneer u de batterijen vervangt, houd de nieuwe en gebruikte batterijen dan altijd buiten bereik van kinderen. Zorg ervoor dat het batterijcompartiment volledig is gesloten nadat u de batterij hebt vervangen.
- Als het batterijcompartiment niet volledig kan worden gesloten, gebruik het product dan niet meer. Houd het product buiten bereik van kinderen en neem contact op met de fabrikant.

#### Belangrijke opmerkingen voor gebruikers in het Verenigd Koninkrijk

#### Netzekering

Deze informatie is alleen van toepassing op producten met een stekker voor het Verenigd Koninkrijk.

Dit product is uitgerust met een goedgekeurde vaste stekker. Als u de zekering vervangt, gebruik dan een zekering met:

- vermogen aangegeven op de stekker
- BS 1362-merk en
- ASTA-logo.

Neem contact op met uw dealer als u niet zeker weet welke soort zekering u moet gebruiken.

Let op: om aan de EMC-richtlijn (2004/108/ EG) te voldoen, mag de stekker niet van het netsnoer worden verwijderd.

#### Een stekker aansluiten

De draden in het netsnoer zijn als volgt gekleurd: blauw = nuldraad (N voor neutral), bruin = fasedraad (L voor live).

Als de kleuren niet overeenkomen met de kleuren op uw stekker, vindt u de polen in de stekker als volgt:

- 1 Sluit de blauwe draad aan op de zwarte of met een N gemarkeerde pool.
- 2 Sluit de bruine draad aan op de rode of met een L gemarkeerde pool.
- 3 Sluit deze draden niet aan op het groene (of groen-gele) of met een E (of e) gemarkeerde aardcontact in de stekker.

Controleer voordat u de stekkerklep terugplaatst of de trekontlasting over de mantel van het snoer, en dus niet alleen over de twee draden in het snoer, is bevestigd.

### Kennisgeving

## €0890

WOOX Innovations verklaart hierbij dat dit product voldoet aan de essentiële vereisten en andere relevante bepalingen van richtlijn 1999/5/EG. U kunt de conformiteitsverklaring lezen op www.philips.com/support.

Eventuele wijzigingen of modificaties aan het apparaat die niet uitdrukkelijk zijn goedgekeurd door WOOX Innovations kunnen tot gevolg hebben dat gebruikers het recht verliezen het apparaat te gebruiken.

Philips en het Philips-schildembleem zijn geregistreerde handelsmerken van Koninklijke Philips N.V. en worden gebruikt door WOOX Innovations Limited onder licentie van Koninklijke Philips N.V.''

Specificaties kunnen zonder voorafgaande kennisgeving worden gewijzigd. WOOX behoudt zich het recht voor om op elk gewenst moment producten te wijzigen en is hierbij niet verplicht eerdere leveringen aan te passen.

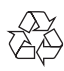

Uw product is vervaardigd van kwalitatief hoogwaardige materialen en onderdelen die kunnen worden gerecycleerd en herbruikt.

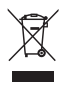

Als u op uw product een symbool met een doorgekruiste afvalcontainer ziet, betekent dit dat het product valt onder de EU-richtlijn 2002/96/EG.

Win inlichtingen in over de manier waarop elektrische en elektronische producten in uw regio gescheiden worden ingezameld.

Neem bij de verwijdering van oude producten de lokale wetgeving in acht en doe deze producten niet bij het gewone huishoudelijke afval. Als u oude producten correct verwijdert, voorkomt u negatieve gevolgen voor het milieu en de volksgezondheid.

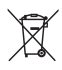

Uw product bevat batterijen die, overeenkomstig de Europese richtlijn 2006/66/ EG, niet bij het gewone huishoudelijke afval mogen worden weggegooid.Win informatie in over de lokale wetgeving omtrent de gescheiden inzameling van batterijen. Door u op de juiste wijze van de batterijen te ontdoen, voorkomt u negatieve gevolgen voor het milieu en de volksgezondheid.

#### Milieu-informatie

Er is geen overbodig verpakkingsmateriaal gebruikt. We hebben ervoor gezorgd dat de verpakking gemakkelijk kan worden gescheiden in drie materialen: karton (de doos), polystyreen (buffer) en polyethyleen (zakken en afdekking).

Het systeem bestaat uit materialen die kunnen worden gerecycled en opnieuw kunnen worden gebruikt wanneer het wordt gedemonteerd door een gespecialiseerd bedrijf, Houd u aan de plaatselijke regelgeving inzake het weggooien van verpakkingsmateriaal, lege batterijen en oude apparatuur.

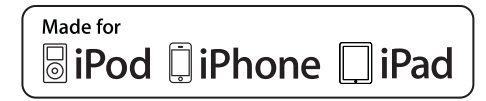

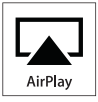

'Made for iPod', 'Made for iPhone' of 'Made for iPad' betekent dat een elektronisch accessoire specifiek is ontworpen om op de iPod, iPhone of iPad te worden aangesloten en dat het door de leverancier is gecertificeerd en aan de prestatiestandaarden van Apple voldoet. Apple is niet verantwoordelijk voor de bediening van dit apparaat en of het apparaat al dan niet voldoet aan de richtlijnen met betrekking tot veiligheid en regelgeving. Het gebruik van dit accessoire met een iPod, iPhone of iPad kan de draadloze werking beïnvloeden.

Airplay, iPod en iPhone zijn handelsmerken van Apple Inc., geregistreerd in de Verenigde Staten en andere landen. iPad is een handelsmerk van Apple Inc.

#### Symbool klasse II apparatuur:

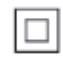

KLASSE II apparaat met dubbele isolatie en zonder aarding.

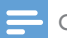

Opmerking

 Het typeplaatje bevindt zich aan de onderkant van het apparaat.

## 2 Uw entertainmentsysteem

Gefeliciteerd met uw aankoop en welkom bij Philips! Registreer uw product op www.philips.com/welcome om optimaal gebruik te kunnen maken van de door Philips geboden ondersteuning.

Als u contact opneemt met Philips, wordt u gevraagd om het model- en serienummer van dit apparaat. Het model- en serienummer bevinden zich aan de onderkant van het apparaat. Noteer de nummers hier:

Modelnummer

Serienummer

### Introductie

Met Apple AirPlay-technologie kunt u uw iTunes-muziekbibliotheek afspelen vanaf een Mac, PC, iPhone, iPod Touch of iPad die is aangesloten op een apparaat met AirPlay (bijvoorbeeld uw DS9100VV) en aansluiting heeft op een Wi-Fi-netwerk.

Met een apparaat met AirPlay (bijvoorbeeld uw DS9100W), kunt u:

- audio van uw iTunes-muziekbibliotheek naar kamers in uw huis streamen
- kiezen op welke apparaten met AirPlay u muziek wilt afspelen (als u meer dan één apparaat met AirPlay hebt)
- audio tegelijkertijd naar meerdere apparaten met AirPlay streamen (alleen vanuit de iTunesmuziekbibliotheek op uw PC of Mac)

### 🔆 Тір

• Ga naar www.philips.com/welcome voor informatie over andere apparaten met AirPlay van Philips.

Met de DS9100W kunt u ook:

- rechtstreeks via de lightningstationsaansluiting uw iPod/iPhone/iPad opladen of muziek hiervan afspelen.
- muziek afspelen vanaf andere apparaten via de AUX IN-aansluiting.

## Wat zit er in de doos?

Controleer de inhoud van het pakket:

- Apparaat (met een ingebouwde Wi-Fimodule)
- 1 netsnoer
- 1 afstandsbediening
- Snelstartgids
- Veiligheidsblad

### Wat u nog meer nodig hebt

Voor het draadloos streamen van audio met AirPlay hebt u het volgende nodig:

- een Wi-Fi-gecertificeerde router
- een apparaat voor uw iTunesmuziekbibliotheek, bijvoorbeeld een iPod touch/iPhone/iPad met iOS 4.3.3 (of hoger) of een PC of Mac met Wi-Fi en iTunes 10.2.2 (of hoger)

Uw DS9100W moet via de Wi-Firouter op hetzelfde lokale netwerk zijn aangesloten als het iTunes-hostapparaat.

#### Lijst met compatibele iTuneshostapparaten voor AirPlay

De DS9100W is compatibel met AirPlay op:

- een PC of Mac met Wi-Fi en iTunes 10.2.2 (of hoger) en
- de volgende modellen iPod/iPhone/iPad met iOS 4.3.3 (of hoger):

#### Ontworpen voor

- iPhone 5
- iPhone 4S
- iPhone 4
- iPhone 3GS
- iPad (vierde generatie)
- iPad mini
- iPad (derde generatie)
- iPad 2
- iPad
- iPod touch (5e generatie)
- iPod touch (4e generatie)
- iPod touch (3e generatie)

## Overzicht van het apparaat

#### Vooraanzicht

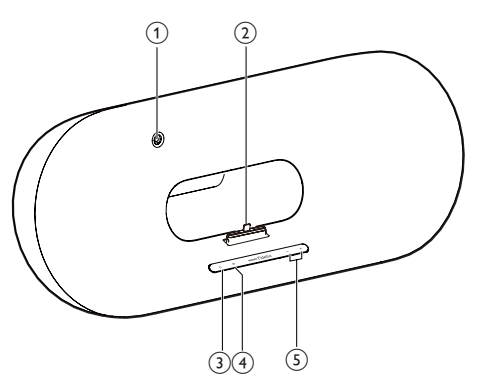

#### 1 IR-sensor

• Ontvangt signalen van de afstandsbediening. Richt de afstandsbediening op de sensor.

#### 2 Lightning-station voor iPod/iPhone/iPad

- 3 ს
  - Hiermee schakelt u het apparaat in/uit.

#### ④ Knop/indicator

- Voor aansluiting van het apparaat op een Wi-Fi-netwerk.
- Hiermee wordt de huidige status van het apparaat weergegeven.

#### 5 -/+

• Pas het volume aan.

#### Achteraanzicht

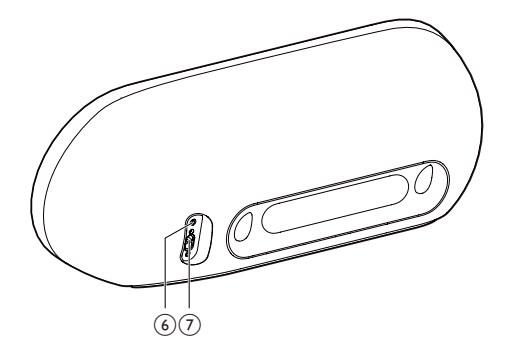

#### 6 AUX IN

- Hiermee sluit u een externe audiospeler aan met een audioinvoerkabel van 3,5 mm (niet meegeleverd).
- 7 Aansluiting netvoeding

## Overzicht van de afstandsbediening

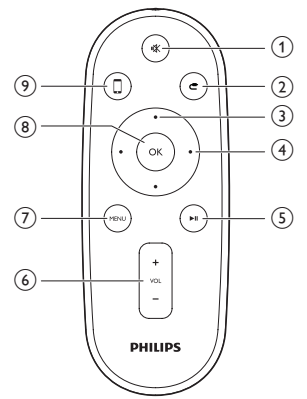

#### 1 🕷

• Hiermee schakelt u het geluid uit of in.

#### 2 **C**

• Kies de audio-invoerbron van 3,5 mm.

#### 3 Toetsen omhoog/omlaag

• In de stationsmodus navigeert u hiermee in het iPod/iPhone/iPad-menu.

#### (4) Toetsen naar links/rechts

- Hiermee spoelt u een track op uw iPod/iPhone/iPad snel terug of vooruit.
- Hiermee gaat u naar de vorige/volgende track.

#### 5 ▶1

• Hiermee start of onderbreekt u het afspelen.

#### 6 VOL +/-

• Hiermee past u het volume aan.

#### 7 MENU

• Hiermee opent u het iPod/iPhone/ iPad-menu.

#### 8 OK

• Hiermee bevestigt u een selectie.

## 9 🛛

• Schakel tussen de AirPlay-audiobron en de iPod/iPhone/iPad-stationsbron.

## 3 Voorbereiden

Volg altijd de instructies in dit hoofdstuk op volgorde.

### Stroom aansluiten

#### Let op

- Het product kan beschadigd raken! Controleer of het netspanningsvoltage overeenkomt met het voltage dat staat vermeld op de onderzijde van het apparaat.
- Risico van een elektrische schok! Wanneer u het netsnoer loskoppelt, moet u altijd de stekker uit het stopcontact halen. Trek nooit aan het snoer.
- Zorg ervoor dat u alle andere aansluitingen hebt uitgevoerd voordat u het netsnoer op het stopcontact aansluit.

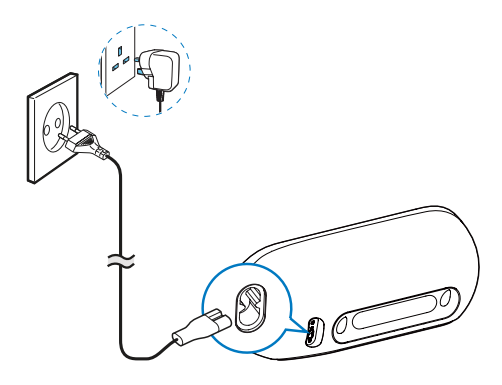

- Sluit het netsnoer aan op
  - de AC IN-aansluiting op de achterkant van het apparaat.
  - het stopcontact.

### De DS9100W inschakelen

Na een goede stroomaansluiting schakelt het apparaat automatisch in.

• Wacht tot het apparaat is opgestart.

- → Het opstarten duurt ongeveer 25 seconden.
- → Tijdens het opstarten knippert de indicator op de voorkant geel.
- Als u het apparaat naar de stand-bymodus wilt schakelen, drukt u op ひ op de voorkant.
- Druk opnieuw op Φ om het apparaat in te schakelen vanuit de stand-bymodus.

### De afstandsbediening voorbereiden

#### Let op

 Ontploffingsgevaar! Houd batterijen uit de buurt van hitte, zonlicht of vuur. Werp batterijen nooit in het vuur.

#### Voor het eerste gebruik:

• Verwijder het beschermlipje om de batterij van de afstandsbediening te activeren.

## De batterij van de afstandsbediening vervangen:

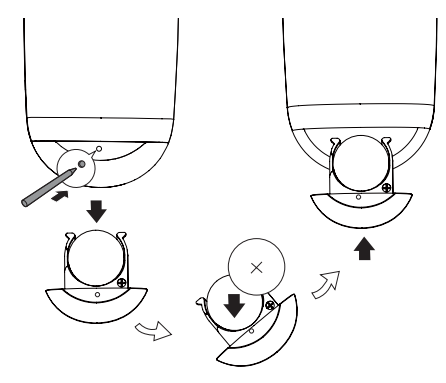

- Druk met het uiteinde van een balpen of een puntig voorwerp op het gat om het batterijvak te openen.
- 2 Plaats één CR2025-batterij met de juiste polariteit (+/-) zoals aangegeven.
- **3** Sluit het klepje van het batterijcompartiment.

#### Opmerking

- Voordat u op een van de functieknoppen op de afstandsbediening drukt, moet u eerst de juiste bron selecteren met behulp van de afstandsbediening in plaats van met de knoppen op het apparaat.
- Verwijder de batterij als u de afstandsbediening langere tijd niet gaat gebruiken.
- Richt de afstandsbediening rechtstreeks op de IRsensor op de voorzijde van de DS9100W voor betere ontvangst.

## 4 Verbinding maken met uw Wi-Fi-netwerk voor AirPlay

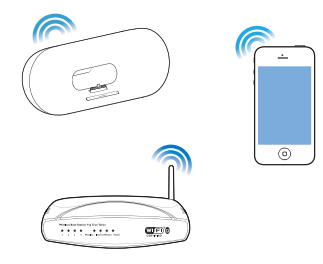

Als u de DS9100W wilt verbinden met uw bestaande Wi-Fi-thuisnetwerk, dan dient u uw Wi-Fi-instellingen toe te passen op de DS9100W.

Kies de beste installatiemethode op basis van de hieronder opgesomde voorwaarden.

| Voorwaarde                                                                                                    | Installatiemethode                                                                                                    |
|----------------------------------------------------------------------------------------------------|----------------------------------------------------------------------------------------------------|
| U hebt een iPod<br>touch/iPhone/iPad<br>met een lightning-<br>aansluiting.                                                                           | Kies methode 1<br>(aanbevolen) (zie<br>'Methode 1:Via Wi-<br>Fi-netwerkaanmelding<br>delen' op pagina 10).                    |
| Uw Wi-Fi-router<br>is geschikt voor<br>WPS (Wi-Fi<br>Protected Setup)<br>en ondersteunt<br>PBC (Push Button<br>Connection).                          | Kies methode 2 (zie<br>'Methode 2:Verbinding<br>maken met een WPS-<br>router' op pagina 11).                                  |
| U hebt een apparaat<br>dat geschikt is voor<br>Wi-Fi met een<br>internetbrowser,<br>zoals een iPod touch/<br>iPhone/iPad of een<br>PC/Mac met Wi-Fi. | Kies methode 3<br>(zie 'Methode 3:<br>Verbinding maken<br>met een niet voor<br>WPS geschikte Wi-Fi-<br>router' op pagina 12). |

## 🔆 Tip

 U kunt AirPlay ook gebruiken op andere Apple apparaten zoals de iPhone 4, iPhone 4S, iPad 2, en de iPod touch 4. In dat geval kunt u methode 2 of methode 3 voor AirPlay installatie kiezen.

#### Vóór u de DS9100W met uw Wi-Fithuisnetwerk verbindt, dient u te controleren:

- (1) de Wi-Fi-router is ingeschakeld en goed werkt.
- (2) of de DS9100W is ingeschakeld en goed is opgestart (zie 'De DS9100W inschakelen' op pagina 8).

Als de DS9100W eenmaal is verbonden, worden de Wi-Fi-instellingen van uw thuisnetwerk op het apparaat opgeslagen. Vervolgens kunt u altijd AirPlay gebruiken als de DS9100W is ingeschakeld en automatisch verbinding met uw Wi-Fi-thuisnetwerk heeft gemaakt.

### Methode 1:Via Wi-Finetwerkaanmelding delen

- 1 Sluit uw iPod touch/iPhone/iPad aan op uw Wi-Fi-thuisnetwerk.
- 2 Plaats uw iPod/iPhone/iPad op het systeem.

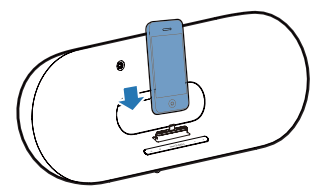

- 3 Druk op *≈* op de voorkant van het apparaat.
  - → Het volgende dialoogvenster wordt weergegeven.

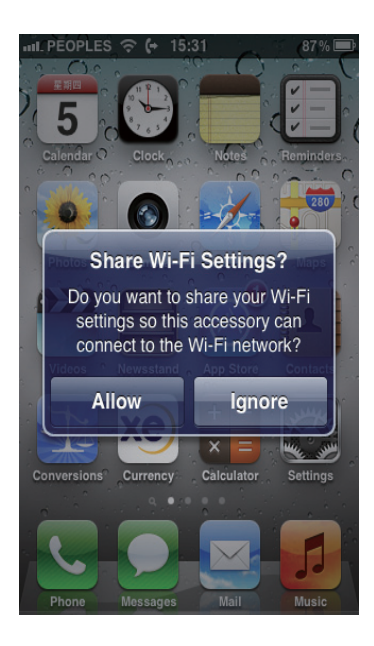

- 4 Raak ALLOW (toestaan) aan om uw Wi-Fi-instellingen met de DS9100W te delen.
  - → Na een tijdje wordt de indicator 

    > op de voorkant wit en piept het apparaat.
  - ➡ De DS9100W is nu correct op uw bestaande Wi-Fi-thuisnetwerk aangesloten.

## Methode 2:Verbinding maken met een WPS-router

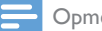

- Opmerking
- Controleer of de DS9100W correct is opgestart (zie 'De DS9100W inschakelen' op pagina 8) voordat u op een knop op de DS9100W drukt.

1 Druk op de WPS-knop op uw Wi-Fi-router.

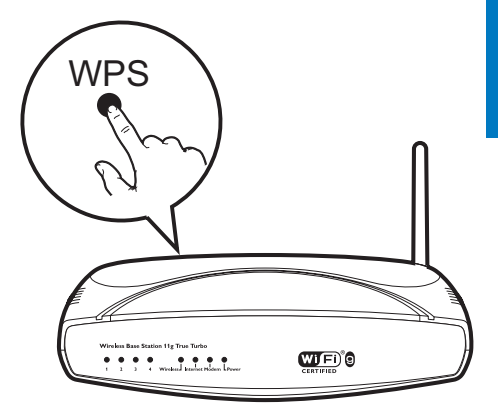

- 2 Druk kort na stap 1 op ≈ op de voorkant van het apparaat.
  - → De indicator riangle knippert afwisselend geel en groen.

  - → De DS9100W is nu correct op uw Wi-Fi-thuisnetwerk aangesloten.

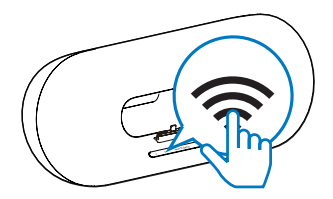

### 🔆 Тір

- Bepaalde Wi-Fi-routers vereisen dat u de WPS-knop ingedrukt houdt voor de Wi-Fi-verbinding of de WPS-PBC-functie via de routerconfiguratiepagina's inschakelt. Zie de gebruikershandleidingen van de specifieke routers voor meer informatie.
- Als de indicator 
   op de DS9100W geel blijft, dan is de Wi-Fi-verbinding mislukt. Wacht 2 minuten en probeer het opnieuw. Als het probleem onopgelost blijft, probeer de Wi-Fi-verbinding dan handmatig in te stellen (zie 'Methode 3: Verbinding maken met een niet voor WPS geschikte Wi-Fi-router' op pagina 12).
- Als de Wi-Fi-verbinding opnieuw niet kan worden gemaakt, herstart u de DS9100W en probeert u het opnieuw.

### Methode 3:Verbinding maken met een niet voor WPS geschikte Wi-Fi-router

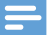

#### Opmerking

 U kunt ook de onderstaande procedures volgen om de DS9100W handmatig met een WPS-router te verbinden.

Als u de DS9100W handmatig met een Wi-Fi-router wilt verbinden, is toegang tot de ingebouwde configuratiewebpagina van de DS9100W vereist om de interne Wi-Fi-instellingen te veranderen. Hiervoor hebt u een voor Wi-Fi-apparaat met een internetbrowser nodig voor een tijdelijke Wi-Fi-verbinding met de DS9100W. Het Wi-Fi-apparaat kan een iPod Touch/iPhone/ iPad of een PC of Mac met Wi-Fi zijn.

Volg onderstaande volgorde om de DS9100W te verbinden met een Wi-Fi-router zonder WPS.

- Noteer de instellingen van uw Wi-Fi-router voor gebruik bij de Wi-Fi-installatie van de DS9100W (zie 'De instellingen van uw Wi-Fi-router noteren' op pagina 12).
- 2 Controleer of de DS9100W zich in de modus voor hulp bij het instellen van Wi-Fi bevindt. Is dit niet het geval, zet de DS9100W dan eerst in de modus voor hulp bij het instellen van Wi-Fi (zie 'De modus voor hulp bij instellen van Wi-Fi inschakelen op de DS9100W' op pagina 13).
  - ➡ Er verschijnt een nieuw Wi-Finetwerk van de DS9100W met de netwerknaam (SSID) Philips\_Install XXXXXX.
- 3 Verbind uw Wi-Fi-apparaat tijdelijk met het nieuwe Wi-Fi-netwerk (zie 'Uw Wi-Fiapparaat met het nieuwe Wi-Fi-netwerk verbinden' op pagina 13).
- 4 Open de ingebouwde webpagina van de DS9100W met de internetbrowser van

uw Wi-Fi-apparaat (zie 'De ingebouwde webpagina van de DS9100W openen' op pagina 15).

- 5 Configureer de interne Wi-Fi-instellingen van de DS9100W op basis van de in stap 1 genoteerde instellingen (zie 'De interne Wi-Fi-instellingen van de DS9100W configureren' op pagina 15).
- 6 Herstel de Wi-Fi-instellingen van uw Wi-Fi-apparaat naar de instellingen van het bestaande Wi-Fi-thuisnetwerk (zie 'De Wi-Fi-instellingen van uw Wi-Fi-apparaat naar de instellingen van het bestaande Wi-Fi-thuisnetwerk herstellen' op pagina 16).

## De instellingen van uw Wi-Fi-router noteren

#### Opmerking

- Raadpleeg altijd de gebruikershandleiding van uw Wi-Firouter voor uitgebreide instructies.
- 1 Verbind uw Wi-Fi-apparaat met uw bestaande Wi-Fi-thuisnetwerk.
- 2 Start een internetbrowser (bijvoorbeeld Apple Safari of Microsoft Internet Explorer) op uw Wi-Fi-apparaat.
- 3 Open de configuratiepagina van uw Wi-Fi-router.
- 4 Ga naar het tabblad Wi-Fi-instellingen en noteer de volgende informatie:
  - A Netwerknaam (SSID)
  - B Wi-Fi-veiligheidsmodus (gewoonlijk WEP,WPA of, wanneer ingeschakeld, WPA2)
  - © Wi-Fi-wachtwoord (als de Wi-Fiveiligheidsmodus is ingeschakeld)
  - DHCP-modus (ingeschakeld of uitgeschakeld)
  - (E) Instellingen van het statisch IP-adres (als DHCP-modus is uitgeschakeld)

#### De modus voor hulp bij instellen van Wi-Fi inschakelen op de DS9100W

- - ➡ Er wordt een nieuw Wi-Fi-netwerk van de DS9100W gemaakt met de netwerknaam (SSID) Philips\_Install XXXXXX.
  - → Het duurt ongeveer 45 seconden om dit nieuwe Wi-Fi-netwerk te maken.

#### Opmerking

- Nadat u de handmatige Wi-Fi-instelling voor de DS9100W hebt voltooid, verdwijnt dit nieuwe Wi-Finetwerk.
- Als de modus voor hulp bij het instellen van Wi-Fi niet wordt gestart, schakel de DS9100W dan uit en probeer het opnieuw wanneer het apparaat is opgestart.
- Controleer of er geen andere apparaten met AirPlay van Philips gelijktijdig in de modus voor hulp bij het instellen van Wi-Fi worden getoond. Meerdere op deze manier gecreëerde Wi-Fi-netwerken kunnen onderlinge storing veroorzaken.

#### Uw Wi-Fi-apparaat met het nieuwe Wi-Fi-netwerk verbinden

Slechts één Wi-Fi-apparaat heeft toegang tot het nieuwe Wi-Fi-netwerk van de DS9100W. Om storing van andere Wi-Fi-apparaten te voorkomen, wordt u aangeraden de Wi-Fi-functie op uw andere Wi-Fi-apparaten tijdelijk uit te schakelen.

#### Optie 1: uw iPod touch/iPhone/iPad gebruiken

1 Selecteer Settings (Instellingen) -> Wi-Fi op uw iPod touch/iPhone/iPad.

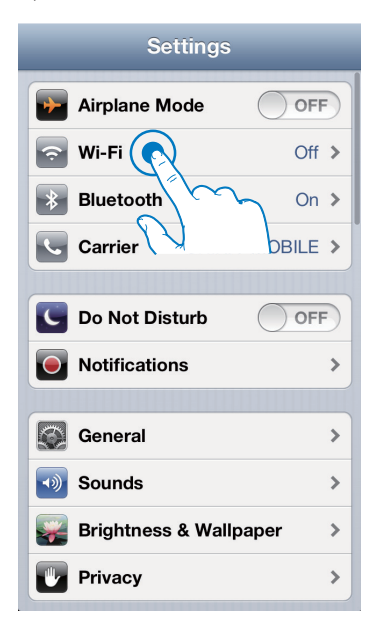

2 Selecteer Philips\_Install XXXXXX in de lijst met beschikbare netwerken.

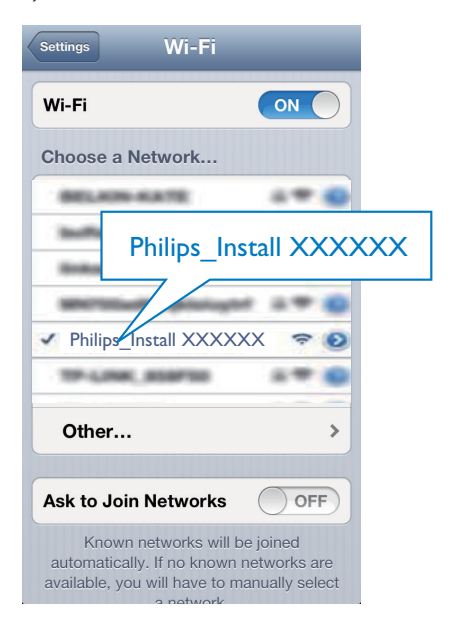

- **3** Wacht tot de Wi-Fi-verbinding op uw iPod touch/iPhone/iPad tot stand is gebracht.
- 🔆 Тір
- Als Philips\_Install XXXXXX niet in de lijst staat, zoek dan opnieuw naar beschikbare Wi-Fi-netwerken.

#### Optie 2: uw PC of Mac met Wi-Fi gebruiken

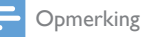

- Raadpleeg de gebruikershandleiding van uw PC of Mac voor het tot stand brengen van een verbinding tussen uw PC of Mac en een Wi-Fi-netwerk.
- Sluit tijdens het verbinding maken met het Wi-Finetwerk geen netwerkkabels aan op uw PC of Mac.
- Open de instellingenwerkbalk of het bedieningspaneel voor Wi-Fi op uw PC of Mac.
- 2 Zoek naar beschikbare Wi-Fi-netwerken.

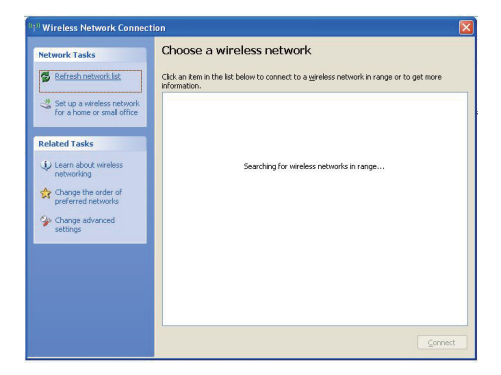

3 Selecteer Philips\_Install XXXXXX in de lijst met beschikbare netwerken.

| Network Tasks                                           | Choose a wireless network                                                                                                    |  |
|---------------------------------------------------------|----------------------------------------------------------------------------------------------------|--|
| 😴 Refresh network list                                  | Click an item in the list below to connect to a gireless network in range or to get more information.                                                                                                    |  |
| Set up a wireless network<br>for a home or small office | ((p)) Connected &                                                                                                    |  |
| Related Tasks                                           | (p)         Society-model winders notivork (WRA2)         IIII           ((p))         Pailing-located XXXXXX         IIII           ((p))         Pailing-located XXXXXXX         IIII           Decourse over the size translation in the servery, information one is one the size translation in the servery, information one, data correct.         IIIII |  |
|                                                         | ((p))<br><sup>17</sup> / <sub>6</sub> Socurty-enabled wireless network (MPA2) (1)]<br>((p))                                                                                                    |  |

4 Wacht tot de Wi-Fi-verbinding op uw PC of Mac tot stand is gebracht.

| <sup>(17)</sup> Wireless Network Connect                | ion                                                                                      |                   |
|---------------------------------------------------------|------------------------------------------------------------------------------------------|-------------------|
| Network Tasks                                           | Choose a wireless network                                                                |                   |
| S Refresh network list                                  | Click an item in the list below to connect to a gireless network in rang<br>information. | je or to get more |
| Set up a wireless network<br>for a home or small office | (( • )) Philips_Install XXXXXX                                                           | Connected ★ 📤     |
| Related Tasks                                           | You are currently connected to this network. To disconn<br>network, dick Disconnect.     | ect from this     |
| Learn about wireless networking                         |                                                                                          |                   |
| Change the order of<br>preferred networks               | ((Q)) ***                                                                                | Automatic 😭       |
| Ghange advanced                                         | Security-enabled wireless network                                                        |                   |
| settings                                                | ((q)) <sup>100</sup>                                                                     | - 0               |
|                                                         | Security-enabled wireless network                                                        | UBBe              |
|                                                         | ((p))                                                                                    |                   |
|                                                         | U If Security-enabled wireless network                                                   | 6880U             |
|                                                         | (( <b>p</b> ))                                                                           | .n 💙              |
|                                                         |                                                                                          | Disconnect        |

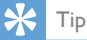

- Als Philips Install XXXXXX niet in de lijst staat, zoek
- dan opnieuw naar beschikbare Wi-Fi-netwerken.

## De ingebouwde webpagina van de DS9100W openen

- Start de Safari-browser van Apple of een andere internetbrowser op uw Wi-Fiapparaat.
- 2 Typ **192.168.1.1** in de adresbalk van de browser en druk op enter.
  - ➡ De configuratiewebpagina van de DS9100W wordt getoond.

| Device Configuration                                                                                                    |
|----------------------------------------------------------------------------------------------------|
| 192.168 1.1/1000/wirele: C Search                                                                                                    |
| Welcom<br>steps be<br>wireless 192.168.1.1                                                                                                    |
| You can keep the default device name or<br>modify the device name by modifying the text in<br>the text box. Click <i>Rename</i> to proceed with<br>device name change.<br>Philips Fidelio device name: DS9100W 30588D          |
| Rename                                                                                                    |
| Please select your wireless network and enter<br>your network password if applicable. For<br>advanced network setup, please click<br><i>Advanced</i> ; Click <i>Apply</i> to connect your wireless<br>speaker to your network. |
| Please select your Wi-Fi network:     Select Option       Advanced     Re-scan network                                                                                                    |
| © 2004 - 2011 Koninklijke Philips Electronics N.V. All rights reserved.                                                                                                    |
|                                                                                                    |

## De interne Wi-Fi-instellingen van de DS9100W configureren

Op de configuratiewebpagina van de DS9100W kunt u de interne Wi-Fiinstellingen van de DS9100W configureren om de DS9100W met uw bestaande Wi-Fi-thuisnetwerk te verbinden.

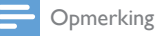

 Controleer of de instellingen op de configuratiewebpagina overeenkomen met de Wi-Finetwerkinstellingen die u hebt genoteerd.

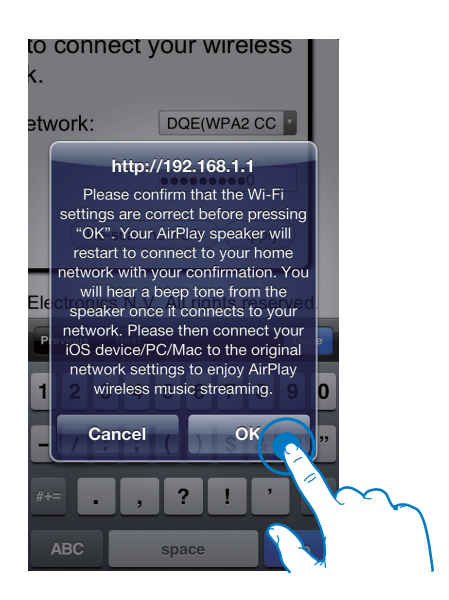

- Volg de instructies op het scherm om de interne Wi-Fi-instellingen van de DS9100W te configureren en te bevestigen.
  - → Na een tijdje stopt de indicator 

    </p
  - ➡ De DS9100W is nu correct op uw bestaande Wi-Fi-thuisnetwerk aangesloten.

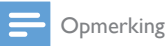

#### Als de indicator op de DS9100W niet wit blijft branden, dan is de Wi-Fi-verbinding mislukt. Schakel uw Wi-Fi-router en de DS9100W uit en schakel ze vervolgens opnieuw in om te zien of de DS9100W met uw Wi-Fi-thuisnetwerk kan worden verbonden. Als het probleem onopgelost blijft, probeer bovenstaande procedures dan opnieuw.

 Nadat u de bovenstaande veranderingen hebt doorgevoerd of de DS9100W hebt uitgeschakeld en weer ingeschakeld, verdwijnt het door de DS9100W gecreëerde Wi-Fi-netwerk.

### 🔆 Тір

 Verander indien gewenst de naam van uw DS9100W in Philips Fidelio Device Name (Philips Fidelioapparaatnaam) op de configuratiewebpagina van de DS9100W. Dit is handig wanneer u meerdere Philipsapparaten met AirPlay hebt en u een onderscheid wilt maken.

#### De Wi-Fi-instellingen van uw Wi-Fi-apparaat naar de instellingen van het bestaande Wi-Fi-thuisnetwerk herstellen

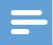

#### Opmerking

- Controleer of de instellingen in stap 2 en 3 overeenkomen met de eerder genoteerde instellingen van uw Wi-Fi-thuisnetwerk.
- Selecteer Settings -> Wi-Fi (Instellingen -> Wi-Fi) op uw iPod Touch/iPhone/iPad.
  - Of open de lijst met beschikbare Wi-Fi-netwerken op uw PC of Mac.

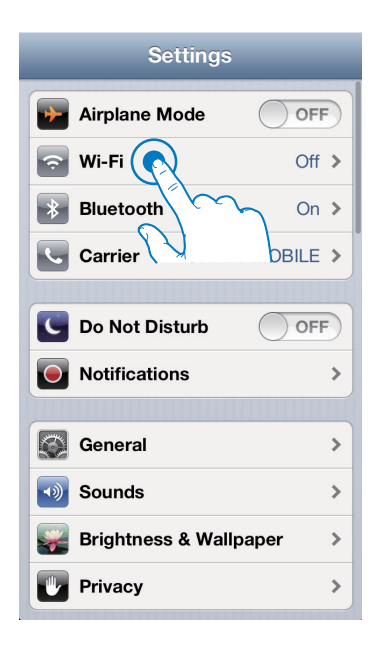

2 Selecteer de netwerknaam (SSID) in de lijst met beschikbare draadloze netwerken.

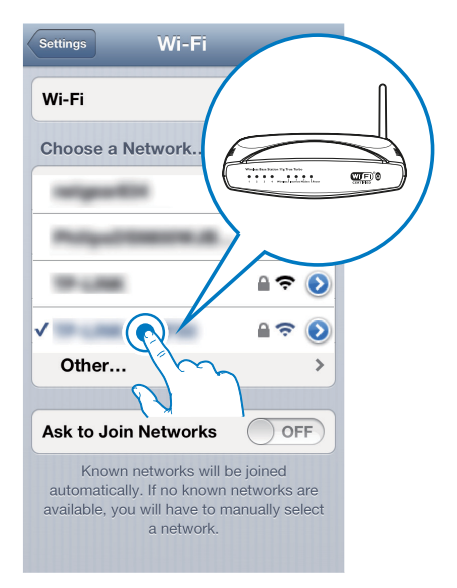

Nederlands

- 3 Voer indien vereist de netwerksleutel in.
- 4 Wacht tot de Wi-Fi-verbinding met uw Wi-Fi-thuisnetwerk tot stand is gebracht.

#### Optioneel: de interne Wi-Fiinstellingen of de naam van het apparaat wijzigen via Safari

Als u Safari gebruikt op uw PC of Mac met Wi-Fi, dan kunt u ook 'Philips DS9100W XXXXXX' in de Bonjour-vervolgkeuzelijst selecteren en de configuratiewebpagina van de DS9100W rechtstreeks invoeren. Hier kunt u de interne Wi-Fi-instellingen of de naam van het apparaat eenvoudig wijzigen.

 Klik op ★ -> Preferences (Voorkeuren).
 → Het bladwijzermenu wordt weergegeven.

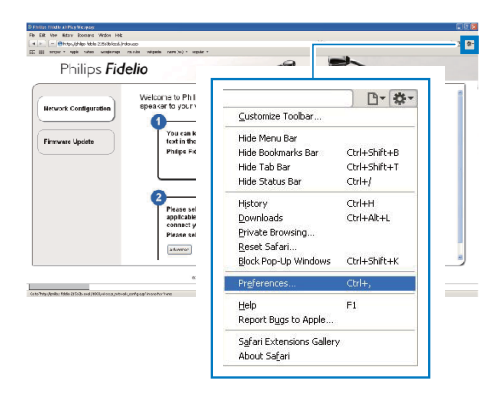

 Schakel het selectievakje Include Bonjour (Voeg Bonjour toe) in voor de Bookmarks bar (Bladwijzerbalk).

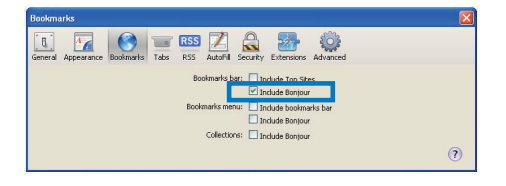

- 3 Kies Philips DS9100W XXXXXX in de Bonjour-vervolgkeuzelijst die in de bladwijzerbalk wordt getoond.
  - ➡ De configuratiewebpagina van de DS9100W wordt getoond.

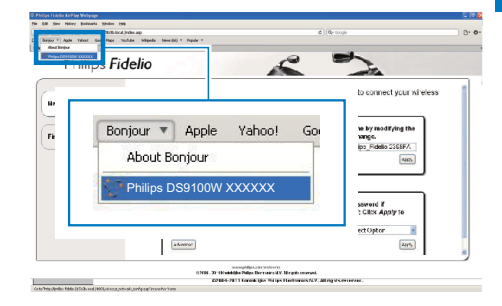

4 Hier kunt u de interne Wi-Fi-instellingen of de naam van het apparaat eenvoudig wijzigen.

## 5 Afspelen

### Audio van uw iTunesmuziekbibliotheek naar de DS9100W streamen

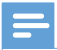

#### Opmerking

 Controleer of uw iTunes-apparaat met hetzelfde Wi-Fi-netwerk is verbonden als de DS9100W. Uw iTunes-apparaat kan een iPod touch/iPhone/iPad met iOS 4.3.3 (of hoger) of een PC of Mac met Wi-Fi en iTunes 10.2.2 (of hoger) zijn.

#### Streamen vanaf uw iPod touch/ iPhone/iPad

- 1 Start de iPod-/muziektoepassing op uw iPod touch/iPhone/iPad.
- 2 Raak het AirPlay-pictogram aan.

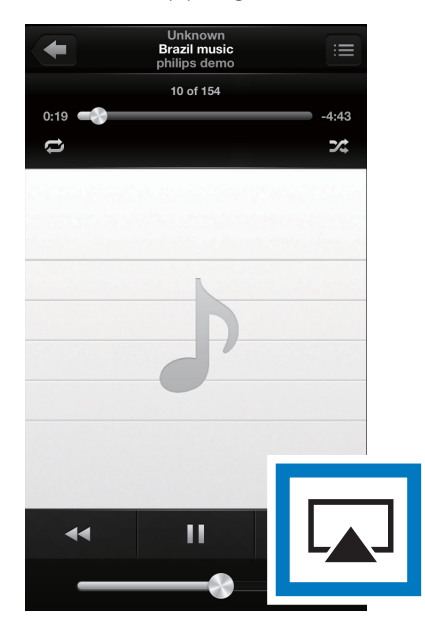

**3** Selecteer **Philips DS9100W XXXXXX** (of een aangepaste naam) in de AirPlay-lijst.

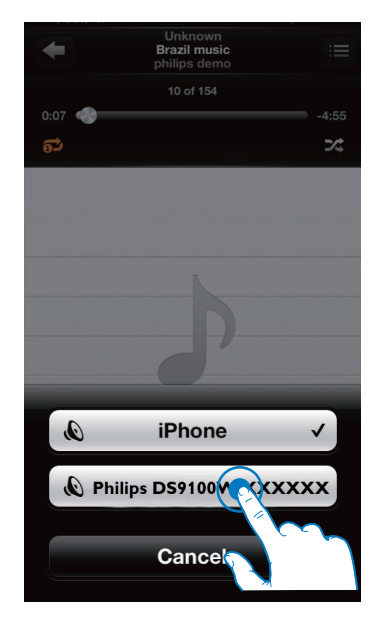

- 4 Selecteer een mediabestand en start het afspelen.
  - → Na een tijdje zult u muziek horen via de DS9100W.

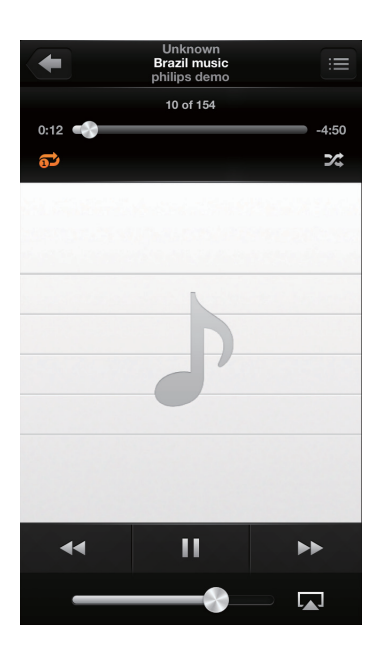

#### Opmerking

- Als u na het configureren geen muziek hoort, kunt u het volgende doen op uw iPod touch/iPhone/iPad:
- (1) Verbreek de verbinding met de Wi-Fi-router en maak vervolgens opnieuw verbinding met dezelfde router;
- (2) Sluit alle toepassingen af die op de achtergrond draaien;
- (3) Schakel uw iPod touch/iPhone/iPad uit en vervolgens weer in.

### Streamen vanaf uw PC of Mac

- 1 Start iTunes 10.2.2 (of hoger) op uw PC of Mac.
- 2 Klik in het venster op het pictogram AirPlay.

| Op Die Jas Desnie De  | a figures into    |                                        | 11.                 | nes         |        |      |                                                                                                    |                 | 0.89 |
|-----------------------|-------------------|----------------------------------------|---------------------|-------------|--------|------|----------------------------------------------------------------------------------------------------|-----------------|------|
|                       | *                 | D #1                                   | (                   | É           |        |      |                                                                                                    | Qu Search Husic |      |
| LEPART                | Alloum by Artis 1 | V New                                  | Time Artist         | Genre       | Lating | Keys |                                                                                                    |                 | _    |
| /7 Next               |                   | a w all out of upon                    | 3.04 KR 3.8957      |             |        |      |                                                                                                    |                 |      |
| E Roan                |                   | 5 V NRD TO SAF IN SORRY                | 352 ORONIO          |             |        |      |                                                                                                    |                 |      |
| C TY Band             |                   | o vi i kata to vou                     | 1.17 OFETTM ALLER   |             |        |      |                                                                                                    |                 |      |
| Polada                |                   | 1 vi Annel Indine                      | 331 The Contented   | General     |        |      |                                                                                                    |                 |      |
| 12 Aude               | 1                 | 3 vf Dying In The Tur-                 | 332 theOaderes      | General     |        |      |                                                                                                    |                 |      |
| VALUE AND A DECEMPENT | 1                 | P V ORDESS WERES                       | SIDE GEORIE MONRY   |             |        |      |                                                                                                    |                 |      |
| C Own Day             |                   | 5 V HENDOLLINE                         | 4.58 USAWERES       |             |        |      |                                                                                                    |                 |      |
|                       |                   | 1 VINDO                                | 4.20 ment carey     |             |        |      |                                                                                                    |                 |      |
|                       |                   | 1 V 10W #41 SUPOSE TO LNE WERE         | 415 HOMO, 80370N    |             |        |      |                                                                                                    |                 |      |
| El vene stand         |                   | 1 of Oarb Enser Why                    | 200 Annuk James     | tend .      |        |      |                                                                                                    |                 |      |
| NUS                   |                   | AAAAAAAAAAAAAAAAAAAAAAAAAAAAAAAAAAAAAA | 325 PHL COLMS       |             |        |      |                                                                                                    |                 |      |
| IQ, General           |                   | V ATTICUTS PODEDOT VIALLA              | A DATE PROVIDENT    | iller.      |        |      |                                                                                                    |                 |      |
| anno:                 |                   | a wanta                                | 420 DIMANICACIÓN    |             |        |      |                                                                                                    |                 |      |
| 2 Apres 64            |                   | 1 V Total And To-                      | this fails improved | farm        |        |      |                                                                                                    |                 |      |
| O 101/Mark            |                   | 2 Y THE AMERICAN FOL                   | ADS. INCOMPOSITION  |             |        |      |                                                                                                    |                 |      |
| Q Central Halt        |                   | of Cases Barrens                       | 47                  | Other       |        |      |                                                                                                    |                 |      |
| O Rue Week            |                   | V Code 2: the Wed                      | 122                 |             |        |      |                                                                                                    |                 |      |
| O Ry Tay Rated        |                   |                                        |                     |             |        |      |                                                                                                    |                 |      |
| Q: Ascerdy Added      |                   |                                        |                     |             |        | _    |                                                                                                    |                 |      |
| O Recently Hayed      |                   |                                        |                     |             |        |      |                                                                                                    |                 |      |
| O 10/25 Post Played   |                   |                                        |                     |             |        |      |                                                                                                    |                 |      |
|                       |                   |                                        |                     |             |        | -    |                                                                                                    |                 |      |
|                       |                   |                                        |                     |             |        |      | Contraction and Contraction                                                                                                    |                 |      |
|                       |                   |                                        |                     |             | _      |      |                                                                                                    | _               |      |
|                       |                   |                                        |                     |             |        |      |                                                                                                    |                 |      |
|                       |                   |                                        |                     |             | _      |      | and the second second se |                 |      |
|                       |                   |                                        |                     |             |        |      |                                                                                                    |                 |      |
|                       |                   |                                        |                     |             | _      |      | Concerning of the second                                                                                                    |                 |      |
|                       |                   |                                        |                     |             |        |      | and the second second se |                 |      |
|                       |                   |                                        |                     |             |        |      | and the second second se |                 |      |
|                       |                   |                                        |                     |             |        | _    |                                                                                                    |                 |      |
|                       |                   |                                        |                     |             |        |      |                                                                                                    |                 |      |
|                       |                   |                                        |                     |             |        |      |                                                                                                    |                 |      |
|                       |                   |                                        |                     |             |        |      |                                                                                                    |                 |      |
|                       |                   |                                        |                     |             |        |      |                                                                                                    |                 |      |
|                       |                   |                                        |                     |             |        |      |                                                                                                    |                 |      |
|                       |                   |                                        |                     |             |        |      |                                                                                                    |                 |      |
| + 20 00 00            |                   |                                        | 17mm LL             | hars 103.78 |        |      |                                                                                                    |                 |      |

**3** Selecteer Philips DS9100W XXXXXX (of een aangepaste naam) in de AirPlay-lijst.

| ap Big Ann Change Str | a Perry in        |                                   | n                                                                                                    | 2005    |       |       |      |                                                                                                    |                                       | 021   |
|-----------------------|-------------------|-----------------------------------|----------------------------------------------------------------------------------------------------|---------|-------|-------|------|----------------------------------------------------------------------------------------------------|---------------------------------------|-------|
|                       | +                 | -                                 |                                                                                                    | Ś.      |       |       | _    |                                                                                                    | G-Soarch Music                        |       |
| TRACT.                | Allows by Artis 1 | v Nate                            | Tate Artist                                                                                                    | Lours   | Later | Plays |      |                                                                                                    |                                       |       |
|                       |                   | # ALLOCTOPIONE                    | 351 AR SPEC                                                                                                    |         |       |       |      |                                                                                                    |                                       |       |
| E Revel               | 14                | K Hello to say by solar           | 342 040400                                                                                                    |         |       |       |      |                                                                                                    |                                       |       |
| C Tribies             | 10                | K 1 TURNITO YOU                   | 45 OFETHAALDA                                                                                                   |         |       |       |      |                                                                                                    |                                       |       |
| T. yoganta            |                   | # Annulisativet                   | 3.8 Te-Carberies                                                                                                | General |       |       |      |                                                                                                    |                                       |       |
| X. 1990               |                   | a dynegin the liun                | 330 The Calibertas                                                                                              | General |       |       |      |                                                                                                    |                                       |       |
| 0000                  | 17                | * CHELTS MEMORS                   | THE REAL POOR                                                                                                   |         |       |       |      |                                                                                                    |                                       |       |
| C Fares State         |                   | I W HOW OUT THE                   | 451 UCANIDES                                                                                                    |         |       |       |      |                                                                                                    |                                       |       |
| 01985                 |                   | A HERO                            | 423 match carey                                                                                                 |         |       |       |      |                                                                                                    |                                       |       |
| () Here Dave          |                   | I I HOW AN ESUPPOSED TO USE WITH  | - 415 MIDHELINGTON                                                                                              |         |       |       |      |                                                                                                    |                                       |       |
|                       |                   | # Outlinew Why                    | 3-05 Norah Janes                                                                                                | Tend    |       |       |      |                                                                                                    |                                       |       |
| 10 faces              | 13                | I W AGADE? ALL CIES               | 315 PR.01196                                                                                                    |         |       |       |      |                                                                                                    |                                       |       |
|                       |                   | A 965 prome processes as a set of |                                                                                                    |         |       |       |      |                                                                                                    |                                       |       |
| UNDO                  | 3                 | * 40                              |                                                                                                    |         |       |       |      |                                                                                                    |                                       |       |
| C. LTATO              |                   | x 9x                              |                                                                                                    |         |       |       |      |                                                                                                    |                                       |       |
| O R1Hat               |                   |                                   |                                                                                                    |         |       |       |      |                                                                                                    |                                       |       |
| O CROCK PLON          |                   | * CH                              |                                                                                                    |         |       |       |      |                                                                                                    |                                       | _     |
| O Racinoce            |                   | * C0                              | The second second                                                                                               |         |       |       |      |                                                                                                    |                                       |       |
| O Internet Added      |                   |                                   | 🔟 My Comput                                                                                                    | er      |       |       |      |                                                                                                    |                                       |       |
| O Interchallened      |                   |                                   |                                                                                                    | _       |       | _     |      |                                                                                                    |                                       |       |
| O to 25 the first     |                   |                                   | DEUL- DOG                                                                                                    | 4001    |       | ~~~   |      |                                                                                                    |                                       |       |
|                       |                   |                                   | <ul> <li>Primps DSs</li> </ul>                                                                                  | 1004    |       | ~~~   |      |                                                                                                    |                                       |       |
|                       |                   |                                   |                                                                                                    |         | -     | _     |      |                                                                                                    |                                       |       |
|                       |                   |                                   |                                                                                                    |         |       |       |      | 100 million 100 million 100 million 100 million 100 million 100 million 100 million 100 million 100 million 100 |                                       |       |
|                       |                   |                                   | Multiple Speake                                                                                                 | rs      |       |       | 1000 | 282                                                                                                    |                                       |       |
|                       |                   |                                   |                                                                                                    |         |       |       |      | 000                                                                                                    |                                       |       |
|                       |                   |                                   |                                                                                                    | _       | _     | _     |      |                                                                                                    |                                       |       |
|                       |                   |                                   |                                                                                                    |         |       |       |      |                                                                                                    |                                       |       |
|                       |                   |                                   |                                                                                                    |         |       |       |      |                                                                                                    |                                       |       |
|                       |                   |                                   |                                                                                                    |         |       |       |      |                                                                                                    |                                       |       |
|                       |                   |                                   |                                                                                                    |         |       |       |      |                                                                                                    |                                       |       |
|                       |                   |                                   |                                                                                                    |         |       |       |      |                                                                                                    |                                       |       |
|                       |                   |                                   |                                                                                                    |         |       |       |      |                                                                                                    |                                       |       |
|                       |                   |                                   |                                                                                                    |         |       |       |      |                                                                                                    |                                       | _     |
|                       |                   |                                   |                                                                                                    |         |       |       |      |                                                                                                    |                                       |       |
|                       |                   |                                   |                                                                                                    |         |       |       |      |                                                                                                    | C My Computer                         |       |
|                       |                   |                                   |                                                                                                    |         |       |       |      |                                                                                                    | # \$2 PMEL70803                       | 108.8 |
|                       |                   |                                   |                                                                                                    |         |       |       |      |                                                                                                    |                                       |       |
|                       |                   |                                   | The second second second second second second second second second second second second second second second se |         |       |       |      |                                                                                                    | 5 5 5 5 5 5 5 5 5 5 5 5 5 5 5 5 5 5 5 |       |

- 4 Selecteer een mediabestand en start het afspelen.
  - → Na een tijdje zult u muziek horen via de DS9100W.

| 000                                                                                                    |                   |               | Farme              |                       |                  |        |        |      | 28        |                |   |
|----------------------------------------------------------------------------------------------------|-------------------|---------------|--------------------|-----------------------|------------------|--------|--------|------|-----------|----------------|---|
|                                                                                                    | + (TE             | -             | •                  | Carde Is              | Che NYNI         |        |        |      |           | Rectards Built | _ |
| Statistics of the local division of the local division of the loca | March Inchester 1 | d Materia     |                    | Time Artist           | Easte            | E dias | Elser. |      |           |                | - |
| C 1935                                                                                                    |                   | 6. 17 Au 13.4 | CP 1014            | 170 (00 5.671)        |                  |        |        |      |           |                |   |
| 1.00                                                                                                    |                   | e riman       | CHI 28 DORNY       | 142 04040             |                  |        |        |      |           |                |   |
| CO CK Danes                                                                                                    |                   | -             | UNU                | KOP ORITINI ARADIA    |                  |        |        |      |           |                |   |
| Probats                                                                                                    |                   | s stands      | ette               | Ink Te-Galeria        | Gresi            |        |        |      |           |                |   |
| Ceb0                                                                                                    |                   | D # Core a    | Tabe               | ISP The Gradewice     | Gerei            |        |        |      |           |                |   |
|                                                                                                    |                   | O FORM        | DARDAN             | ANCENTRAL DIST        |                  |        |        |      |           |                |   |
| Tanciton                                                                                                    |                   | 5 K HENCE     | 3.00               | KOD LONNARMOS         |                  |        |        |      |           |                |   |
|                                                                                                    |                   | 1 1714240     |                    | till meletimer        |                  |        |        |      |           |                |   |
|                                                                                                    |                   | I FRAM        | ISPROTOCOVERENT.   | 1/0 192105-03305      |                  |        |        |      |           |                |   |
|                                                                                                    |                   | 1 4 00.00     | to May             | 105 North Sever       | 'Ace'            |        |        |      |           |                |   |
| 6-8                                                                                                    |                   | D # AGANT     | 410405             | TOS INE.COLINE        |                  |        |        |      |           |                |   |
| i kaka                                                                                                    |                   | # OCT 40      | EN PROPERTY STATES | HO FORD MERING.       | Over             |        |        |      |           |                |   |
| 41575                                                                                                    |                   | 3 4.4918      |                    | KOD SHUMINGADINA      |                  |        |        |      |           |                |   |
| Funer B1                                                                                                    |                   | A of Taskets  | American Inc.      | Table Trains featured | Carry            |        |        |      |           |                |   |
| AD PLAC                                                                                                    |                   | 2 # 1951.4    | LON BIOLENNS       | HIS WIETATIONTON      |                  |        |        |      |           |                |   |
| Cantol Bate                                                                                                    |                   | # Cent        | lareo.             | 100                   | 010              |        |        |      |           |                |   |
|                                                                                                    |                   |               |                    |                       |                  |        |        |      |           |                |   |
| Top II You Flood                                                                                                    |                   |               |                    | Philips D             | )S9 <sup>.</sup> | 100W   | / XX   | XXXX | (2)<br>2) |                |   |

- Wanneer u audio van uw iTunes-muziekbibliotheek naar een PC of Mac streamt, kunt u bij stap 3 andere apparaten dan alleen één apparaat met Airplay kiezen (wanneer beschikbaar) om muziek naar alle geselecteerde apparaten tegelijk te streamen,
- Als u een eerdere versie van iTunes gebruikt, is het AirPlay-pictogram mogelijk 🕄 in plaats van 🔽

### Rechtstreeks via de stationsaansluiting uw iPod/ iPhone/iPad opladen of muziek hiervan afspelen

#### Compatibele iPod/iPhone/iPad

Dit apparaat ondersteunt afspelen en opladen voor de volgende iPod-, iPhone- en iPad-modellen:

Ontworpen voor

- iPhone 5
- iPad (vierde generatie)
- iPad mini
- iPod touch (5e generatie)

## De iPod/iPhone/iPad op het station plaatsen

Plaats uw iPod/iPhone/iPad op het station.

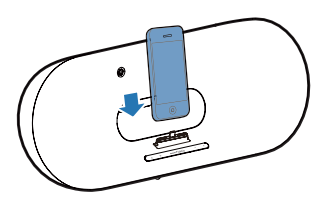

#### De iPod/iPhone/iPad verwijderen

Trek de iPod/iPhone/iPad uit het station.

#### Naar de iPod/iPhone/iPad luisteren

- 1 Controleer of de iPod/iPhone/iPad goed op het station is geplaatst.
- 2 Druk meerdere keren op 🛛 om de iPod/ iPhone/iPad als stationsbron te selecteren.
- 3 Druk op ►II.
  - → De aangesloten iPod/iPhone/iPad wordt afgespeeld.
  - Druk op ►II om te pauzeren of hervatten.
  - Om een track over te slaan drukt u op de toetsen naar links en rechts.
  - Om tijdens het afspelen te zoeken, houdt u de toets naar links of rechts ingedrukt. Wanneer u deze loslaat, wordt het normale afspelen hervat.
  - Door het menu navigeren: druk op MENU, druk vervolgens op de toets omhoog/omlaagom een selectie te maken en druk op OK om te bevestigen.

#### De iPod/iPhone/iPad opladen

De op het station geplaatste iPod/iPhone/ iPad wordt opgeladen zodra het apparaat op een stopcontact is aangesloten.

## Bediening

U kunt op uw iTunes-apparaat of op de DS9100W verschillende afspeelopties kiezen.

#### Opmerking

- Onderstaande handelingen zijn gebaseerd op de meegeleverde afstandsbediening van de DS9100W.
- Controleer of u audio van uw iTunes-muziekbibliotheek naar de DS9100W hebt gestreamd.

- Druk op > II om muziek af te spelen of het afspelen te pauzeren in de AirPlay- of stationsmodus.
- Druk op de toets naar links of rechts om in AirPlay- of stationsmodus naar de vorige of volgende track te gaan.
- Druk herhaaldelijk op **VOL +/-** om het volume aan te passen.
- Druk op ♥K om het volume te dempen of te herstellen.
- Druk op C om te schakelen naar MP3 Link als bron (indien verbonden).
- Druk op MENU om in de stationsmodus naar het iPod/iPhone/iPad-menu te gaan.
- Druk op de toets omhoog of omlaag om in de stationsmodus door het iPod/iPhone/ iPad-menu te navigeren.
- Druk op **OK** om in de stationsmodus een keuze te bevestigen.

### 🔆 Тір

 Als u muziek van een PC/Mac streamt en het afspelen wilt regelen met de DS9100W, opent u iTunes en schakelt u Allow iTunes audio control from remote speakers (Regelen van iTunes-geluid via externe luidsprekers toestaan) in Edit (Bewerken) (voor Windows) of iTunes (voor Mac) -> Preferences... (Voorkeuren...) -> Devices (Apparaten) in.

### Geavanceerde geluidsinstellingen gebruiken

## Wanneer uw iTunes-apparaat een iPod touch/iPhone/iPad is:

Voor geavanceerde geluidsinstellingen en extra functies kunt u uw iPod touch/iPhone/iPad gebruiken om de app **Philips SoundStudio** via de Apple App Store te downloaden. De toepassing van Philips is gratis.

### 🔆 Tip

U kunt ook rechtstreeks via Philips SoundStudio een firmware-upgrade uitvoeren op het apparaat (zie 'Optie 1: bijwerken via Philips SoundStudio (aanbevolen)' op pagina 22).

## Als uw iTunes-apparaat een PC of Mac met Wi-Fi is:

Voor geavanceerde geluidsinstellingen kunt u de equalizer in iTunes gebruiken (**View -> Show Equalizer** (Weergave -> Toon equalizer)).

#### 🔆 Тір

• Raadpleeg "Help" in iTunes voor meer informatie.

### Muziek van een extern apparaat afspelen

U kunt uw DS9100W ook gebruiken om naar een externe audiospeler luisteren.

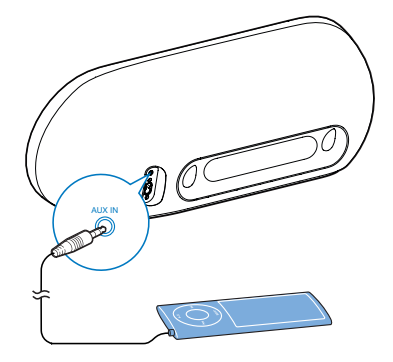

- 1 Sluit een audiokabel van 3,5 mm aan op:
  - de AUX IN-aansluiting op de achterzijde van de DS9100W.
  - de hoofdtelefoonaansluiting op een externe audiospeler.
- 2 Druk op C om MP3 Link als bron te selecteren.

## 6 Firmware bijwerken

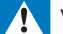

#### Waarschuwing

 Sluit uw DS9100W altijd aan op de netspanning voordat u een firmware-upgrade uitvoert. Schakel uw DS9100W nooit uit tijdens een firmware-upgrade.

U kunt een firmware-upgrade rechtstreeks via **Philips SoundStudio** of op uw PC of Mac uitvoeren.

### Optie 1: bijwerken via Philips SoundStudio (aanbevolen)

- 1 Voer Philips SoundStudio uit op uw iPod/ iPhone/iPad.
- 2 Ga naar het tabblad **Settings** (Instellingen) van de app.
- **3** Selecteer **Firmware upgrade** (Firmware-upgrade).
- 4 Volg de instructies op het scherm om te controleren op nieuwe firmware en de upgrade uit te voeren.

## Optie 2: Bijwerken via een PC/Mac

#### Het updatebestand downloaden

| ' <b>①</b> [                                                                                                    | www.p                                                                                                    | hilips.o                                                                                                    | com/sup                                                                      | oport              | ar product / Log                                               | B United King                                                                                                    | dom / Englisi   |
|----------------------------------------------------------------------------------------------------|----------------------------------------------------------------------------------------------------|----------------------------------------------------------------------------------------------------|------------------------------------------------------------------------------|--------------------|----------------------------------------------------------------|----------------------------------------------------------------------------------------------------|-----------------|
| Support home                                                                                                    | Red your prod                                                                                                    | uct<br>auclio > iPhon                                                                                                    | Software & Drivers<br>1, iPod and iPad dock                                  | Service an         | d Repair                                                       | Online shop                                                                                                    | Conta           |
|                                                                                                    | Register y                                                                                                    | our prod                                                                                                    | luct / Log in                                                                |                    | United Kin                                                     | gdom / English                                                                                                    |                 |
| Product support     Overview     Gatting started     User manuals     Frequently asked     Product registrati     Product registrati | Generation<br>Generations<br>Appendix A and A and A | lanuals and do<br>§ Leaflet<br>§ User manual<br>§ Quick start go<br>Hore Menuals a<br>requently askas<br>How to improve<br>AirPlay? | cumentation<br>ide<br>nd Documentation<br>d questions<br>audio streaming con | Q.<br>nectivity by | Software a<br>Firmware<br>+ Installie<br>• Release<br>We<br>MB | nd drivers<br>Upgrade Software<br>ion instructione<br>Meter<br>000w_10_fm_eng.aio<br>sion: 3.8.79.1001, 20 ff<br>Other solutions | e, 2.87<br>6-29 |
|                                                                                                    |                                                                                                    |                                                                                                    |                                                                              | -                  |                                                                |                                                                                                    | _               |

- Ga op uw PC/Mac naar www.philips.com/ support.
- 2 Voer het modelnummer in om het meest recente beschikbare firmwareupgradebestand te vinden.
- **3** Sla het upgradebestand op uw harde schijf op en pak het uit.

# Nederlands

#### Firmware bijwerken

#### Opmerking

- Als u op uw PC of Mac een andere internetbrowser wilt gebruiken dan Apple Safari, vergeet dan niet naar de configuratiepagina van uw Wi-Fi-router te gaan en het IP-adres van uw DS9100W te noteren. Zie de gebruikershandleiding van uw Wi-Fi-router als u wilt weten hoe u de IP-adressen van apparaten vindt die met de Wi-Fi-router zijn verbonden.
- 1 Schakel de DS9100W in (zie 'De DS9100W inschakelen' op pagina 8).
  - → Het opstarten van het apparaat neemt ongeveer 25 seconden in beslag.
     Tijdens het opstarten knippert de
     ? -indicator op de voorkant van het apparaat geel.

  - → De DS9100W wordt automatisch verbonden met het laatst geconfigureerde Wi-Fi-netwerk.
- 2 Controleer of de DS9100W en uw PC of Mac zijn verbonden met dezelfde Wi-Firouter.
- 3 Open Apple Safari op uw PC of Mac en selecteer vervolgens 'Philips DS9100W XXXXXX' in de Bonjour-vervolgkeuzelijst.
  - Of open een willekeurige andere internetbrowser op uw PC of Mac en voer vervolgens het IP-adres van de DS9100W in de adresbalk in (beschikbaar op de configuratiepagina van de Wi-Fi-router).
    - ➡ De configuratiewebpagina van de DS9100W wordt getoond.

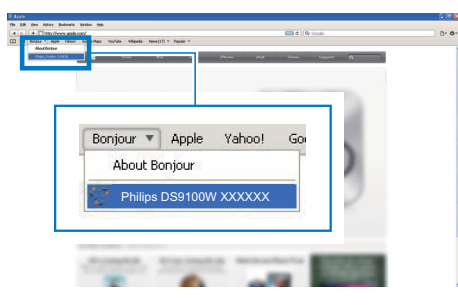

4 Selecteer het tabblad 'Firmware update' (Firmware-update) en volg de instructies op het scherm om de update te voltooien.

#### Opmerking

- Als de firmware-update mislukt, kunt u de bovenstaande procedures opnieuw proberen.
- Als er na de firmware-update problemen met de Wi-Fi-verbinding zijn, start de DS9100W dan opnieuw op en probeer het Wi-Fi-netwerk opnieuw voor de DS9100W in te stellen (zie 'Verbinding maken met uw Wi-Fi-netwerk voor AirPlay' op pagina 10).

## 7 Productinformatie

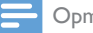

#### Opmerking

 Productinformatie kan zonder voorafgaande kennisgeving worden gewijzigd.

## **Specificaties**

| Versterker                   |                           |
|------------------------------|---------------------------|
| Nominaal<br>uitgangsvermogen | 2 × 50 W RMS              |
| Frequentierespons            | 20 - 20.000<br>Hz, -3 dB  |
| Signaal-ruisverhouding       | > 90 dB                   |
| Aux-invoer (MP3 Link)        | 600 mV RMS,<br>10.000 ohm |

#### Luidsprekers

| Luidsprekerimpedantie | 6 ohm               |
|-----------------------|---------------------|
| Luidsprekerdriver     | Woofer van 110 mm   |
|                       | + tweeter van 42 mm |
| Gevoeligheid          | > 85 dB/m/W         |

### Draadloos

| Draadloze<br>standaard   | 802.11b/g                                               |
|--------------------------|---------------------------------------------------------|
| Draadloze<br>beveiliging | WEP (64- of 128-bits),<br>WPA/WPA2 (8 - 63 tekens)      |
| Frequentiebereik         | 2412 - 2462 MHz<br>(CH1-CH11) (voor<br>/79,/37,/55,/97) |
|                          | 2412 - 2472 MHz (CH1-<br>CH13) (voor /12, /10, /05)     |

PBC (één druk Ja op de knop)

### Algemene informatie

| •                            |                          |
|------------------------------|--------------------------|
| Netspanning                  | 100 - 240 V,<br>50/60 Hz |
| Stroomverbruik<br>in werking | 100 W                    |
| Afmetingen                   | 562 x 219 x<br>180 mm    |
| Gewicht                      |                          |
| - Apparaat                   | 6,4 kg                   |

## 8 Problemen oplossen

#### Waarschuwing

· Verwijder de behuizing van dit apparaat nooit.

Probeer het apparaat nooit zelf te repareren. Hierdoor wordt de garantie ongeldig.

Als er zich problemen voordoen bij het gebruik van dit apparaat, controleer dan het volgende voordat u om service vraagt. Als het probleem onopgelost blijft, gaat u naar de website van Philips (www.philips.com/welcome). Als u contact opneemt met Philips, zorg er dan voor dat u het apparaat, het modelnummer en het serienummer bij de hand hebt.

#### Geen stroom

- Controleer of de netspanningsstekker van het apparaat goed is aangesloten.
- Zorg ervoor dat er stroom op het stopcontact staat.

#### Geen geluid

- Pas het volume aan.
- Controleer de netwerkverbinding. Stel indien nodig het netwerk opnieuw in (zie 'Verbinding maken met uw Wi-Fi-netwerk voor AirPlay' op pagina 10).
- Controleer of u de correcte audiobron hebt geselecteerd.

#### Het apparaat reageert niet

 Houd & meer dan 5 seconden ingedrukt op de DS9100W om het apparaat te resetten. Stel vervolgens het Wi-Finetwerk voor de DS9100W opnieuw in (zie 'Verbinding maken met uw Wi-Finetwerk voor AirPlay' op pagina 10). Haal de stekker uit het stopcontact en steek deze er vervolgens weer in. Schakel het apparaat opnieuw in.

#### De afstandsbediening werkt niet

- Voordat u op een van de functieknoppen drukt, moet u eerst de juiste bron selecteren met behulp van de afstandsbediening in plaats van het apparaat.
- Houd de afstandsbediening dichter bij het apparaat.
- Plaats de batterij met de polariteiten (te herkennen aan een plus- of minteken) in de aangegeven positie.
- Vervang de batterij.
- Richt de afstandsbediening rechtstreeks op de IR-sensor op de voorkant van de DS9100W.

## Wi-Fi-netwerkverbinding tot stand brengen mislukt

- Controleer of uw Wi-Fi-router gecertificeerd is voor Wi-Fi 802.11b/g. Dit apparaat is alleen compatibel met 802.11b/g-gecertificeerde Wi-Fi-routers.
- Als uw Wi-Fi-router Wi-Fi 802.11n-gecertificeerd is, schakel dan de modus voor 802.11b/g in. De DS9100W biedt geen ondersteuning voor routers met alleen 802.11n.
- Dit apparaat biedt geen ondersteuning voor de WPS-PIN-methode.
- Als uw Wi-Fi-router ondersteuning biedt voor zowel WPS als de WPS-PBCmethode, maar geen verbinding kan maken met de DS9100W, probeer Wi-Fi dan handmatig in te stellen (zie 'Methode 3: Verbinding maken met een niet voor WPS geschikte Wi-Fi-router' op pagina 12).
- Schakel SSID-uitzending op de Wi-Firouter in.

- Blijf uit de buurt van potentiële storingsbronnen die het Wi-Fi-signaal kunnen storen, zoals magnetrons.
- Als u uw PC niet kunt gebruiken voor het installeren van een Wi-Fi-netwerk, controleer dan of uw PC gebruikmaakt van een Wi-Fi-netwerk. U kunt geen Ethernetaansluiting gebruiken voor het instellen van een AirPlay-netwerk.
- Controleer of de SSID-naam van uw router uit alfanumerieke tekens bestaat zonder spaties of speciale tekens als %/#/\*.
- Als u de naam van het AirPlay-apparaat 'Philips DS9100W XXXXXX' in het instellingenmenu wilt wijzigen, gebruik dan geen speciale tekens of symbolen.
- Voor bepaalde nieuwe typen Wi-Firouters kan automatisch een netwerknaam (SSID) worden gecreëerd wanneer u WPS gebruikt om te verbinden.Verander de standaardnetwerknaam (SSID) altijd naar een vereenvoudigde naam met alfanumerieke tekens.Verander ook de Wi-Fi-beveiligingsmodus om uw netwerk te beveiligen.

## Onderbrekingen tijdens het streamen van muziek via AirPlay

Voer een of meer van de volgende handelingen uit:

- Plaats de DS9100W dichter bij uw Wi-Fi-router.
- Verwijder eventuele voorwerpen tussen de DS9100W en uw Wi-Fi-router.
- Gebruik geen Wi-Fi-kanaal dat wordt overlapt door het Wi-Fi-netwerk in de buurt.
- Controleer of uw netwerksnelheid snel genoeg is. (Als meerdere apparaten dezelfde router delen, kan dit van invloed zijn op de prestaties van AirPlay.) Schakel de andere apparaten die zijn aangesloten op uw router uit.

- Schakel de optie Quality of Service (QoS) in, indien deze beschikbaar is op de Wi-Firouter.
- Schakel andere Wi-Fi-routers uit.

#### Ik zie geen AirPlay-pictogram op mijn iTunesapparaat

- Controleer of de DS9100W op uw Wi-Fi-thuisnetwerk is aangesloten.
- Controleer voordat u iTunes opent of de Bonjour-service is ingeschakeld op uw PC. Windows XP: om de service in te schakelen, klikt u op Start->Configuratiescherm en dubbelklikt u op Systeembeheer-> Services->Bonjour Service, vervolgens op Start en op OK in het pop-upvenster.
- Als het probleem onopgelost blijft, probeert u de DS9100W opnieuw in te schakelen.

#### Verbinding tot stand brengen tussen AirPlay en Mac of PC is mislukt

- Schakel tijdelijk de firewall en beveiligingssoftware uit om te zien of deze de poorten blokkeert die AirPlay gebruikt om inhoud te streamen. Raadpleeg de sectie "Help" van uw firewall- en beveiligingssoftware om te lezen hoe u de poorten deblokkeert die door AirPlay worden gebruikt.
- Wanneer u een iPod touch/iPhone/iPad/ Mac/PC voor AirPlay gebruikt en het afspelen van muziek wordt onderbroken of stopt, probeert u uw iPod touch/iPhone/ iPad, iTunes of DS9100W opnieuw op te starten.
- Streamen van video of downloads van FTP-servers kunnen uw router overbelasten en zo onderbrekingen in het afspelen van muziek via AirPlay veroorzaken. Probeer de belasting van uw router te verlagen.

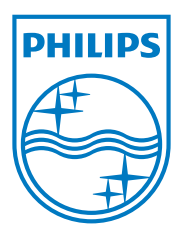

Specifications are subject to change without notice. 2013 © WOOX Innovations Limited.All rights reserved. This product was brought to the market by WOOX Innovations Limited or one of its affiliates, further referred to in this document as WOOX Innovations, and is the manufacturer of the product.WOOX Innovations is the warrantor in relation to the product with which this booklet was packaged. Philips and the Philips Shield Emblem are registered trademarks of Koninklijke Philips N.V.

DS9100W\_UM\_10\_V3.0

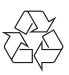